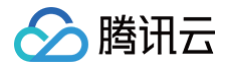

# 资源中心 快速入门

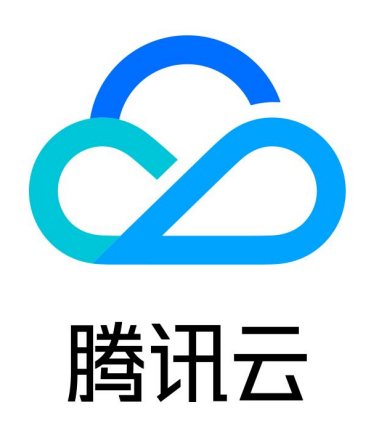

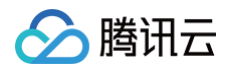

【版权声明】

©2013-2025 腾讯云版权所有

本文档(含所有文字、数据、图片等内容)完整的著作权归腾讯云计算(北京)有限责任公司单独所有,未经腾讯云 事先明确书面许可,任何主体不得以任何形式复制、修改、使用、抄袭、传播本文档全部或部分内容。前述行为构成 对腾讯云著作权的侵犯,腾讯云将依法采取措施追究法律责任。

【商标声明】

# 🕗 腾讯云

及其它腾讯云服务相关的商标均为腾讯云计算(北京)有限责任公司及其关联公司所有。本文档涉及的第三方主体的 商标,依法由权利人所有。未经腾讯云及有关权利人书面许可,任何主体不得以任何方式对前述商标进行使用、复 制、修改、传播、抄录等行为,否则将构成对腾讯云及有关权利人商标权的侵犯,腾讯云将依法采取措施追究法律责 任。

【服务声明】

本文档意在向您介绍腾讯云全部或部分产品、服务的当时的相关概况,部分产品、服务的内容可能不时有所调整。 您所购买的腾讯云产品、服务的种类、服务标准等应由您与腾讯云之间的商业合同约定,除非双方另有约定,否则, 腾讯云对本文档内容不做任何明示或默示的承诺或保证。

【联系我们】

我们致力于为您提供个性化的售前购买咨询服务,及相应的技术售后服务,任何问题请联系 4009100100或 95716。

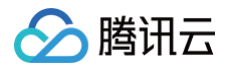

# 快速入门

最近更新时间: 2025-01-21 16:38:53

本文介绍如何快速上手使用资源中心功能。

## 前提条件

#### 步骤1: 注册腾讯云账号

在使用**腾讯云资源中心**前,您需要先 注册 一个腾讯云账号。(如果您已注册,请跳过该步骤。)

#### 步骤2:完成实名认证

账号注册完成后,使用该账号登录 腾讯云控制台,开始实名认证。详细操作指引请参见 <mark>实名认证介</mark>绍 。(如果您 已完成,请跳过该步骤。)

## 权限相关

#### 主账号

无需开通权限即可访问资源中心。

#### 子账号

- 可通过角色对所有视图授权,联系主账号管理员选择"QcloudCloudrcFullAccess"(读写权限,可增删改 视图)或"QcloudCloudrcReadOnlyAccess"(只读权限)。
- 也可通过配置 CAM 策略对指定视图授权:
  - 通过策略生成器创建自定义策略
  - 通过标签授权创建自定义策略
  - 通过策略语法创建自定义策略
  - 授权管理

# 访问资源中心

- 方式一:在 腾讯云控制台,依次单击全部云产品 > 开发与运维 > 云资源管理 > 资源中心进行访问。
- 方式二: 登录 资源中心。

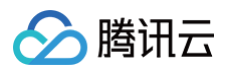

| 资源中心          | 资源管理                                                    | ◎视图: 全局视图 ∨                  | 查看当前视图配置                     |                              |                          |      | ◆通用字段                   | 捜索 ∷三产 | 品字段搜索         |
|---------------|---------------------------------------------------------|------------------------------|------------------------------|------------------------------|--------------------------|------|-------------------------|--------|---------------|
| ■ 资源管理 ■ 初图管理 | ① 资源中心目前已支持部分云产品的资源信息接入,更多云产品还在接入中, <mark>详情参考文档</mark> |                              |                              |                              |                          |      |                         |        | ×             |
|               | ◎ 跨产品和地域搜索资源D、资源名称、IP地址等常用资源属性,可多选                      |                              |                              |                              |                          |      |                         | Q (    | <b>?</b> 帮助文档 |
|               | 资源概览                                                    |                              | 资源列表                         |                              |                          |      |                         |        | C \$          |
|               | 按产品                                                     | 按地域 按标签                      | 资源ID/名称                      | 产品/资源类型                      | 地域/可用区                   | 计费模式 | 创建时间                    | 操作     |               |
|               | 搜索产品/资》                                                 | 原类型 Q                        | disk-<br>HourpayNotifyWithM… | <b>云硬盘</b><br>云硬盘            | <b>华南地区(广州)</b><br>广州二区  | 后付费  | 2023年02月17日<br>14:46:53 | 详情 控制台 |               |
|               | 资源总数<br>▶ 😻 云服务                                         | 240151<br>器 <b>1743</b>      | cdb-                         | <b>云数据库 MySQL</b><br>MySQL实例 | <b>华南地区 (广州)</b><br>广州二区 | 后付费  | 2021年03月19日<br>15:02:24 | 详情 控制台 |               |
|               | ▶                                                       | 务 42<br>제 CKette 15 70       | cdb                          | 云数据库 MySQL<br>MySQL实例        | <b>华南地区(广州)</b><br>广州二区  | 后付费  | 2020年12月21日<br>21:42:39 | 详情 控制台 |               |
|               | <ul> <li>▶ ⇒ 云硬盘</li> </ul>                             | 357                          | cdb-                         | <b>云数据库 MySQL</b><br>MySQL实例 | <b>华南地区(广州)</b><br>广州二区  | 预付费  | 2020年12月29日<br>22:13:44 | 详情 控制台 |               |
|               | <ul> <li>文件存</li> </ul>                                 | 储 121                        | cdb-                         | <b>云数据库 MySQL</b><br>MySQL实例 | <b>华南地区(广州)</b><br>广州二区  | 后付费  | 2021年03月19日<br>15:10:32 | 详情 控制台 |               |
|               |                                                         | 数据库 1050L-273<br>库 MuSOI 273 | cdb                          | <b>云数据库 MySQL</b><br>MySQL实例 | <b>华南地区(广州)</b><br>广州二区  | 后付费  | 2021年03月16日<br>11:14:36 | 详情 控制台 | 9             |
|               | <ul> <li>▶ 3 分布式</li> </ul>                             | 对MySQL 275<br>数据库 TDSQL 656  | cdb-                         | 云数据库 MySQL<br>MySQL实例        | <b>华南地区(广州)</b><br>广州二区  | 预付费  | 2021年01月21日<br>17:12:57 | 详情 控制台 | 2             |
|               | ▶ 👶 负载均                                                 | 衡 283                        | cdb-                         | 云数据库 MySQL<br>MySQL实例        | <b>华南地区 (广州)</b><br>广州二区 | 后付费  | 2021年03月22日<br>14:41:30 | 详情 控制台 |               |
|               | ▶ <ul> <li>▶ 私有网</li> <li>▶ → NAT 网</li> </ul>          | 络 9867<br>I关 8852            | cdb                          | <b>云数据库 MySQL</b><br>MySQL实例 | <b>华南地区 (广州)</b><br>广州二区 | 后付费  | 2021年03月22日<br>16:05:37 | 详情 控制台 |               |
|               |                                                         |                              |                              |                              |                          |      |                         |        |               |

### 资源管理与搜索

选择视图数据源:进入资源管理页,选择一个视图作为搜索数据源,视图由管理员创建。同时,资源中心也为所有用 户提供了一个"全局视图(预设)"作为初始的默认视图使用。全局视图展示的是当前主账号下的所有资源。

#### 通用字段搜索

- 1. 在资源管理页,单击右上方的通用字段搜索。
- 2. 单击搜索框,选择一个或多个通用字段(例如资源 ID、名称、地域、标签等),输入数值进行跨产品、跨地域搜索。
- 3. 左侧面板会按产品、地域和标签三个维度实时展示右侧资源列表的数据统计。

产品字段搜索

- 1. 在资源管理页,单击右上方的产品字段搜索。
- 2. 在左侧下拉框选择云产品,在右侧搜索框选择一个或多个产品字段,输入数值搜索。
- 3. 左侧面板会按产品、地域和标签三个维度实时展示右侧资源列表的数据统计。